### 國立體育大學教育部補助高等教育深耕計畫

### 工讀生進用流程

\*\*\*進用流程請保留5個工作天 (不含六日、國定假日 )\*\*\* 備註:若承辦人為首次聘用計畫工讀生,請先聯繫人事室趙小姐(#1639)開通差勤 後臺管理系統權限(NTSU ONE 系統內公文差勤系統)。

#### 一、資料準備

 勞保加保申請書(請學生填完,自留核對用)
 \*若有在其他單位工讀,請學生填寫該單位、告知單位該名學生也有在本單位 工讀,進一步討論勞保費用分攤。

#### 2. **勞動契約**: 1式2份

\*可用雙面列印。

\*契約不可塗改,若學生寫錯個人資料,需重新填寫。 (請學生填寫乙方資料、甲方計畫主持人處請該子計畫老師簽名) \*日期押學生填寫契約當天即可。

- 3. 用印陳核單: 1張(用人單位核章)
   \*日期請記得押。
- 4. 計畫性臨時人員申請表: 1張

A. 登入NTSU ONE >公文差勤系統>行政系統>人事管理系統>臨時人員進用作業(選取新增)(步驟1)
B. 申請表細項說明:(需複印1張給健康中心,可和健檢資料訂在一起)
\*計畫代碼上方可標記學生學號,方便人事室核對身分。
\*計畫名稱請在114高教深耕計畫旁/註記[指標]指標名稱。
\*計畫主持人/聲明人:請學生簽名、押日期。
\*計畫主持人:請該子計畫老師簽名。
\*計畫主持人下方空白處請加會出納組、健康中心、教務處。
\*\*\*\*特別注意事項\*\*\*
外籍生/僑生

- 1. 無勞退。(臨時人員進用作業內記得點掉)
- 2. 需附工作證影本。(系統記得點)

身障生(本國)

- 1. 需在每月1號進用,才能算在本校身障聘用比例中。
- 2. 需附身障手册影本。

5. 加保申請單: 1張 (步驟 2)

NTSU ONE >公文差勤系統>行政系統>人事管理系統>臨時人員進用作業 \*列印計畫性臨時人員申請表時一併產出加保申請單檔案

6. 退保申請單: <u>1</u>張

NTSU ONE >公文差勤系統>行政系統>人事管理系統>臨時人員進用作業>搜尋 需退保工讀生資料

- A. 點選編輯投保資料
- B. 勾選退保、編輯退保日期、退保說明
- 7. 健檢資料確認: 1張(給健康中心)

NTSU ON>校務資訊查詢系統>校務查詢子系統>學生健檢資料(步驟 3) A. 輸入學生學號。

- B. 查詢>確認>匯出>列印。
- C. 註記給健康中心。
- 二、送件流程(可請工讀生親自帶著聘用公文跑流程)
  - 陳核順序:執行計畫單位>出納組>健康中心>教務處教學業務發展組>人事 室>主計室>秘書室。
  - 2. 教務處教學業務發展組各單位承辦窗口(行政5樓511室)

## 進用完成奉核後,請影本各1份送往教務處及人事室備查

- 1. 人事室趙薇小姐(#1639)
- 2. 教務處教學業務發展組卓育如小姐(#1588)

(步驟 1+2) NTSU ONE 公文差勤系統-行政系統-人事管理系統-臨時人員進用 作業

FOR 4. 計畫性臨時人員申請表

| <b>金子</b> 國立體育大學   |               | - 3 |      |                  |        |
|--------------------|---------------|-----|------|------------------|--------|
|                    | 行政系統          | 差勤類 | 公文類  | 公文元件下載           | 系統操作文件 |
| 千安愆好!              | 個人工作儀表        | 板系統 |      |                  |        |
| 您的IP:172.16.55.234 | <b>協時憑證管理</b> | 系統  | 主辦未結 |                  |        |
| 身障進用警訊 1.5         | -<br>雨乙≠留彡纮   |     |      |                  |        |
| 前一工作日下班: 17:03     | 电丁衣平分频        | _   |      |                  |        |
| 上班:08:29           | 人事管理系統        |     | 10   | 國人待處理: <u>0筆</u> |        |
| 下班:                |               |     |      |                  |        |
| 今日可下班時間:16:59      |               |     |      |                  |        |
|                    |               |     |      |                  |        |
| 💄 我的待辦 🛛 👻         |               |     |      |                  |        |

| ● 國立體育                | 大     | 學       |               |                             |
|-----------------------|-------|---------|---------------|-----------------------------|
| Rational falwan sport | Unive | 教務處     | _教學業務發展組/     | /卓育如 您好!                    |
| I∢ 回初始功能頁面            | Ŕ.    | 尽 ☑ 臨時人 | 員進用作業         |                             |
| 臨時人員管理 ~              |       |         | 雇用日期          | YYYMMDD III ~ YYYMMDD III   |
| 臨時人員進用作業              |       |         | 計畫名稱          | 請選擇年度 ▼ 請先挑選年度 ▼ 請先挑選撥款單位 ▼ |
| 臨時人員成批匯入              |       |         | 服務單位          | 單位   ▼                      |
| 個人資料查詢                | >     |         | 員工姓名          | 單位    ▼  請選擇單位名稱    ▼       |
| 基礎資料管理                | >     | 搜尋條件    | 員工帳號<br>或 姓 名 |                             |
|                       |       |         | 雇用類別          | ☑ 兼任助理 ☑ 臨時工                |
|                       |       |         | 雇用狀態          | ☑ 推薦 ☑ 進用                   |
|                       |       |         | 投保狀態          | ☑ 申請中 ☑ 加保中 ☑ 已退保           |
|                       |       | 查詢      |               |                             |
|                       |       | 新增      | 用 除           |                             |

⊾ 🖸 臨時人員進用作業

HM60T02A

| *登入帳號              | 1109060                                                                                                    | * <sup>所屬單位</sup> · <sup>適應體商學系</sup> 各單位請選擇執行計畫單位 |
|--------------------|----------------------------------------------------------------------------------------------------|----------------------------------------------------|
| * 擬雇用人<br>姓 名      |                                                                                                    | * 實際服務<br>單 位 教學業務發展組 ▼                            |
| *身分證號<br>居留證號      | ©                                                                                                    | 本 國 籍 〇 否 ⑧ 是                                      |
| *計畫名稱              | ┃112 ▼ ┃ 教商部 ▼ ┃ 教商部補助112                                                                                                    | 年高教深耕計畫  ▼                                         |
| 計畫執行<br>期 間        | 112/01/01~112/12/31                                                                                                    | 各單位請選擇內部承辦人                                        |
| *計畫主<br>持 人        | 救務處    ▼                                                                                                    | *聘用 管理 人 教學美務發展組 ▼ / ▼ ▼                           |
| *出生日期              | E                                                                                                    | * 聯絡電話                                             |
| 戶籍妝址               | 縣市 ▼ 請選擇縣市 ▼                                                                                                    |                                                    |
|                    | The support sector state and the support of the support of the sup |                                                    |
| 通訊 <del>1</del> 0世 | 「 縣市  ▼                                                                                                    |                                                    |
| ARRIVACIAL         | NUMBER OF THE DOCTORY BURGERS                                                                                                    |                                                    |
| 領有身心<br>障礙證明       | 🏾 🚛 🕕 請注意是否為身心障礙人員                                                                                                    | 請確認學生是否還有在校內其他單位工讀                                 |
| 檢附證件               | □ 工作證 □ 居留證 □ 身心障礙證明                                                                                                    | 於本校其<br>他 計 畫<br>任 職                               |
| 附件                 | 品》是原本作先遗棄至此。<br>外籍生須提供前2項文件                                                                                                    | - , 身心障礙人員須提供身心障礙手冊                                |

|                 |                                    |                      | - 🗅 🔨                         |
|-----------------|------------------------------------|----------------------|-------------------------------|
| 臨時人員<br>類 別     | ○ 兼任助理 ⑧ 臨時工                       | * 雇用期間               | YYYMMDD 圖~[YYYMMDD 圖]請預留5個工作日 |
| * 計薪方式          | ○ 毎月 ○ 毎日 ● 毎時 183 元               | *預訂月支<br>領 薪 資       | 時薪*每月時數                       |
| 退休再任            | ○是 ⑧ 否                             | 退休機關                 |                               |
| 具有公保(含私校<br>保險) | ○ 是 ⑧ 否                            | 支領軍公<br>教 勞 月<br>退 金 | ○是 ⑧ 否                        |
| 加保勞保            | ◎ 是 O 香 外籍生無提撥勞退,無需勾選              | 加保健保                 | ○ 是 ⑧ 否                       |
| 勞保內容            | ☑ 雇主提撥勞退準備金 □ 勞工自願提撥勞退準備金 □ 提撥離職儲金 |                      |                               |
| 新增確             | 認上方資料無誤後・點選                        |                      | 回上一層                          |

\*新增後計畫性臨時人員申請表會與加保申請單一併產出並列印

## NTSU ONE 公文差勤系統-行政系統-人事管理系統-臨時人員進用作業 FOR 6.退保申請單

| ₩ 回初始功能頁面 | ▶ 🖸 臨時 | AB_77手示373×124L<br>人員進用作業 | HAN ON .    |                     |                                     |                     |          |         | HM60T02 |  |  |  |
|-----------|--------|---------------------------|-------------|---------------------|-------------------------------------|---------------------|----------|---------|---------|--|--|--|
| 臨時人員管理 ~  |        | 雇用日期                      | YYYMMDD E   | TYYYMMDD III        |                                     |                     |          |         |         |  |  |  |
| 臨時人員進用作業  |        | 計畫名稱                      | 112         | ▼   教育部             | <ul> <li>教育部補助112年高教深耕計畫</li> </ul> | •                   |          |         |         |  |  |  |
| 臨時人員成批匯入  |        | 服務單位                      | 教學業務發展組     | •                   |                                     |                     |          |         |         |  |  |  |
| 個人資料查詢 >  |        | 員工姓名                      | 單位          | ▼ 請選擇單位名稱           | •                                   |                     |          |         |         |  |  |  |
| 基礎資料管理 >  | 搜尋條件   | 員工帳號<br>或 姓 名             |             |                     |                                     |                     |          |         |         |  |  |  |
|           |        | 雇用類別                      | 🗹 兼任助理 🗹 臨時 | I                   |                                     |                     |          |         |         |  |  |  |
|           |        | 雇用狀態                      | 🗹 推薦 🗹 進用   |                     |                                     |                     |          |         |         |  |  |  |
|           |        | 投保狀態                      | 🗹 申請中 🗹 加保中 | (申請+ 2) 加保+ () 已退保  |                                     |                     |          |         |         |  |  |  |
|           | 查 詢    | 1.可依(                     | 固人習慣條       | 人習慣條件搜尋,並點選查詢跳出下列名單 |                                     |                     |          |         |         |  |  |  |
|           | 新増     | 用量输                       |             |                     |                                     |                     |          | 2.點選編輯  | 投保資料    |  |  |  |
|           |        | · 医皱 =                    | 員工姓名        | 計畫名稱                | 服務單位                                | 雇用期間                | 雇用狀<br>態 | 投保狀態    |         |  |  |  |
|           |        | 110                       | 陳           | 教育部補助112年高教深耕計畫     | 較學業務發展組                             | 112/08/01~112/11/30 | 進用       | 申請中(退保) | 編輯投保資料  |  |  |  |
|           |        | 111()                     | <b>彭</b>    | 教育部補助112年高教深耕計畫     | 較學業務發展組                             | 112/08/02~112/11/30 | 進用       | 申請中(退保) | 編輯投保資料  |  |  |  |
|           |        | 112( 🔳 ****               | 葉           | 教育部補助112年高教深耕計畫     | 教學業務發展組                             | 112/09/11~112/11/30 | 進用       | 申請中(退保) | 編輯投保資料  |  |  |  |
|           |        | 1120                      | 吳           | 教育部補助112年高教深耕計畫     | 教學業務發展組                             | 112/08/02~112/11/30 | 進用       | 申請中(退保) | 編輯投保資料  |  |  |  |
|           |        | 112                       | 張■■         | 教育部補助112年高教深耕計畫     | 教學業務發展組                             | 112/09/11~112/11/30 | 進用       | 申請中(退保) | 編輯投保資料  |  |  |  |
|           | 新機     | ET 10                     |             |                     |                                     |                     |          |         |         |  |  |  |

| 展國立體育大<br>National Teiwan Sport Uni | 大學<br>NVARAHY<br>教務處_:     | 2)学業務設展組/線沂賽 彻好!<br>唯用作業 |             |                     |
|-------------------------------------|----------------------------|--------------------------|-------------|---------------------|
| 临時人員管理 ~                            | <ul> <li>查無任何資料</li> </ul> | ¢.uræ                    |             |                     |
| 臨時人員進用作業                            | 員工姓名                       |                          | 雇用期間        | 112/10/24~112/12/31 |
| 臨時人員成批匯入                            | 計畫名稱                       | UR OF RECEIPTION OF THE  | 計畫執行<br>期 間 | 112/09/29~113/09/28 |
| 副人資料查詞 ><br>臺礎資料管理 >                | 新増列印曲                      |                          |             |                     |

| 國立體育大<br>Netional Tatwas Epert Univ<br>144 回初始功能頁面 | ★ 教務處_教 ★ 図 臨時人員       | Q學業務發展把/發沂榮 您好!<br>連用作業                                  |                       |
|----------------------------------------------------|------------------------|----------------------------------------------------------|-----------------------|
| 臨時人員管理 ~<br>臨時人員進用作業                               | 異動項目                   | ○ 加保<br>○ 調整投保内容: □ 續保 □ 調整解資<br>● 退保                    |                       |
| 臨時人員成批匯入                                           |                        | 投闭                                                       | 同音                    |
| 個人資料查詢                                             | *計薪方式                  | <b>毎時</b> 176 元                                          | *預訂月支<br>領薪資<br>5280元 |
| 基礎資料管理                                             | "預計遐<br>保 日            | 112/12/31                                                | · · ·                 |
|                                                    | 說明                     | 聘期到期                                                     |                       |
|                                                    | 附件                     | 品 過運或拖曳權廠至此                                              |                       |
|                                                    | 1.「續保」及「!<br>2.投保資料核定? | 駢質調整」僅限同一計畫,若將不同計畫轉退保後再加保。<br>後,會將「計畫預計過保日」同步更新至「雇用結束日」。 |                       |
|                                                    | 新増                     | 崔認無誤後·點選新增並列印退保單                                         |                       |

# (步驟 3) NTSU ONE 系統

FOR 7. 健檢資料

| 國立<br>National T | ,體了<br>alwan Sp | 育大<br>ort Unive | 學                     | T       | 2   | 單         | 一入口網 NTSU ONE                                         |
|------------------|-----------------|-----------------|-----------------------|---------|-----|-----------|-------------------------------------------------------|
| 使月<br>Hello      | ]者]<br>! 卓顏     | 資訊<br>育如(       | ,Us<br>尔好~            | er li   | nfo | <u>登出</u> |                                                       |
| 現在               | 時間:             |                 |                       |         |     |           | 夜務受訊系統                                                |
| 1                | 4               | :5              | 5<br>[ ]<br>2<br>(王 1 | 5:      | 5   | 5         | <ul> <li>         待辦公文         • 個人資料     </li> </ul> |
| В                | _               | 202             | .541<br>=             | 2万<br>四 | Ŧ   | 六         |                                                       |
| 26               | 27              | 28              | 29                    | 30      | 1   | 2         | •                                                     |
| 3                | 4               | 5               | 6                     | 7       | 8   | 9         |                                                       |
| 10               | 11              | 12              | 13                    | 14      | 15  | 16        |                                                       |
| 17               | 18              | 19              | 20                    | 21      | 22  | 23        |                                                       |
| 24               | 25              | 26              | 27                    | 28      | 29  | 30        |                                                       |
| 31               | 1               | 2               | 3                     | 4       | 5   | 6         |                                                       |
| 相關               | 連               | 結∟              | inks                  | ŝ.      |     |           |                                                       |
| 校內               | 系統              | 七登人             | λ                     |         |     |           |                                                       |
| 歷程               | 系統!             | 暨課科             | 呈地區                   | 圖新功     | 的能系 | 統         |                                                       |
| 常用               | 功能調             | 說明              |                       |         |     |           |                                                       |
| 教務               | 系統              | 常用耳             | 力能搜                   | 操作該     | 明   |           |                                                       |

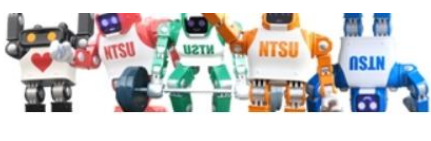

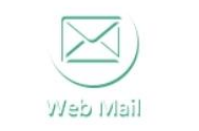

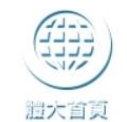

| 【毎頁 5 筆 ・第 1 頁 共頁 0 筆 |     |   |   |    |   |   |       |
|-----------------------|-----|---|---|----|---|---|-------|
|                       | 【每頁 | 5 | 筆 | ・第 | 1 | 頁 | 共頁0筆】 |

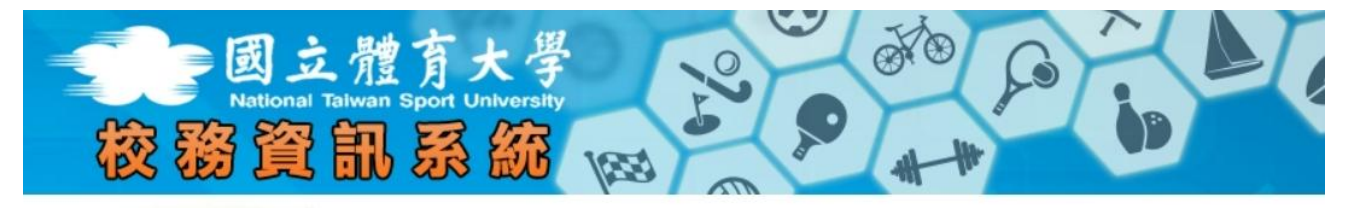

公文漫颤系統

|                                        | 主義 |
|----------------------------------------|----|
| □ 顯示程式代碼                               | P/ |
| ▶教務系統                                  |    |
| ∲-℃學籍                                  | -  |
| ➡ ;;;;;;;;;;;;;;;;;;;;;;;;;;;;;;;;;;;; |    |
| ➡;;;;;;;;;;;;;;;;;;;;;;;;;;;;;;;;;;;;  |    |
| <b>&gt;</b> 學務系統                       |    |
| 教師系統                                   |    |
| 校務行政系統                                 |    |
| ➡ ジ 校園授權軟體                             |    |
| ➡ → ↓ 電腦及網路報修系統                        |    |
| ➡ ◯ 校園活動行事曆                            |    |
| ➡ 🧼 🥮 線上活動報名系統                         |    |
| ➡ → 校園群組寄信系統                           |    |
| ➡ 📁 場地借用系統                             |    |
| 一つ個人資料保護與管理                            |    |
| ➡ 27 宿舍門禁系統                            |    |
| ▶ 🤍 學生離校系統                             |    |
| □□校務查詢子系統                              |    |
| ·····································  |    |
| 回首頁                                    |    |
| 回單一登入                                  |    |
| 3登出                                    |    |
|                                        |    |

請遵守智慧財產權·使用正版教科書·不得非法影印。侵害著作權行為·可能會有民事及(或)刑事]

🔏 快速連結 About Links

<u>歷程系統暨課程地圖新功能系統</u> <u>教務系統常用功能操作說明</u>

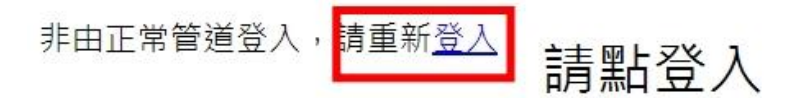

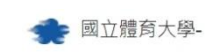

校務輔助系統:

校務查詢子系統

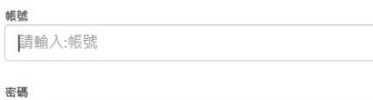

請輸入:校務系統密碼

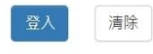

条統由 體大<u>資訊中心</u> 維護 TEL:(03)328-3201#1424 輸入個人帳密(同登入NTSU ONE) 登入後下拉選單-學生健檢資料